# Chapter

# 第3章 **NURBS** 建模

NURBS 是应用广泛的一种建模方法,自带一整套建模造型工具。 NURBS 建模的特点是使用数学函数来定义曲线和曲面,最大的优势是 模型表面精度具有可控性。即在不改变模型外形的前提下,使用者可以 自由控制曲面的精细程度。这一特点决定了 NURBS 建模经常被用于工 业类产品建模、工业造型设计和有机生物体模型的创建。

#### 学习目标

- 了解 NURBS 建模的构成方式
- 了解创建 NURBS 对象的工具
- 了解曲线编辑菜单
- 了解曲面编辑菜单

#### 技能目标

- 掌握 NURBS 曲线建模工具
- 掌握 NURBS 曲面编辑工具

# NURBS建模概述

NURBS 建模(非均匀有理数 B 样条线)是一种可以用来在 Maya 中创建 3D 曲线和曲面的建模方式。Maya 提供的其他几何体类型为多边形和细分曲面,利用 NURBS 可对原始的几何体进行变形来得到想要的模型,这种方法灵活多变,对美术功底要求比较高。这种由点到线、由线到面的方式很适合创建工业领域的模型。当然,这两种方法也可以穿插使用。由于 NURBS 用于构建曲面的曲线具有平滑和最小特性,因此它对构建各种有机 3D 形状十分有用。利用 IGES 文件格式导出曲面,人们可以轻松地将 NURBS 3D 数据模型导出到CAD 软件中。此外,Maya 还可以从多个 CAD 软件中导入各种 Bezier 和 NURBS 数据模型。如果要求在场景中使用多边形曲面类型,则可以先使用 NURBS 构建曲面,再将其转化为多边形,如图 3-1 所示。

NURBS 建模的基本构成方式是通过线来生成曲面,每一个 NURBS 曲面都有方向不同 的两组曲线,分别是U方向和V方向。NURBS 还有自己独立的坐标系统,即UV坐标系统。 NURBS 曲面的基本组成元素有点、曲线和曲面。通过这些基本元素可以构建出较为复杂的 高品质模型,如图 3-2 所示。

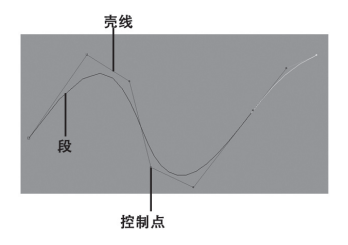

图 3-1

防式

图 3-2

#### 参数解析

控制点:将控制曲线如何从编辑点之间被拉动,同时也是控制曲线形状最基本和最重要的手段。

段:控制点之间的线段。

壳线:随着曲线的跨度和编辑点的增多,可能无法追踪 CV 控制点的顺序。为了显示 CV 控制点之间的关系,Maya 可以在 CV 控制点之间连线,这些线即壳线。

# 创建NURBS对象的工具

创建 NURBS 对象一般是指创建 NURBS 曲线与曲面, NURBS 曲线主要通过放置控制 页点、放置编辑点或徒手绘制的方式来绘制。如果使用 CV 或编辑点绘制,则曲线会自动平 骨;如果徒手绘制,则曲线会完全遵循工具提示的路径。使用 NURBS 曲面可以创建被称为 基本体的预定义 3D 几何形状。NURBS 基本体可以按原样使用,或者用作 3D 建模的起点。

## 3.3.1 NURBS基本体

NURBS 基本体称作 3D 几何形状。NURBS 基本体 体可以通过执行【创建】>【NURFS 基本体,菜单命 令创建,或者使用工具栏中的按钮和它互方式创建。

NURBS球体: 可以创建圆形类对象,例如,眼球、 行星和/头、口图 3-3 所示。

图 3-3

. nakeWurbSnhere1

#### ▶ 参数解析

【半径】: 用于设置球体的大小。 【开始扫描】和【结束扫描】: 通过指定旋转度数来创建部分球体,取值范围是0~360°。 【次数】: 可以使线性曲面具有面状外观。 【分段数】: 用于设置物体表面网格的细分程度。分段数越高,网格越多,细分效果越好。

NURBS 立方体 ■: 共6个面,每个面都是独立可选的。可以在视图中选择立方体的面,或通过大纲视图中的名称进行选择,如图 3-4 所示。

| 输入                                     |  |
|----------------------------------------|--|
| nakeHurbCube1                          |  |
|                                        |  |
| 长度                                     |  |
| 高度                                     |  |
| □□□□□□□□□□□□□□□□□□□□□□□□□□□□□□□□□□□□□□ |  |
| V 向面片                                  |  |
|                                        |  |

图 3-4

#### 参数解析

【宽度】: 用于设置立方体的大小。

【长度比】:用于设置立方体在横向上的大小。

СНАРТЕА 3 【高度比】:用于设置立方体纵向的大小。

【U向面片数】:用于设置 NURBS 物体在 U 方向上的网格细分。

【 V 向面片数】:用于设置 NURBS 物体在 V 方向上的网格细分。

NURBS 圆柱体**■**:可以创建带有或不带有结束端 面的圆柱体。圆柱体的特殊选项是有关结束端面的,如 图 3-5 所示。

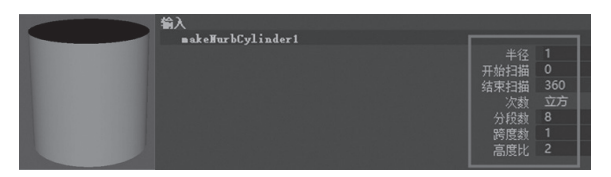

图 3-5

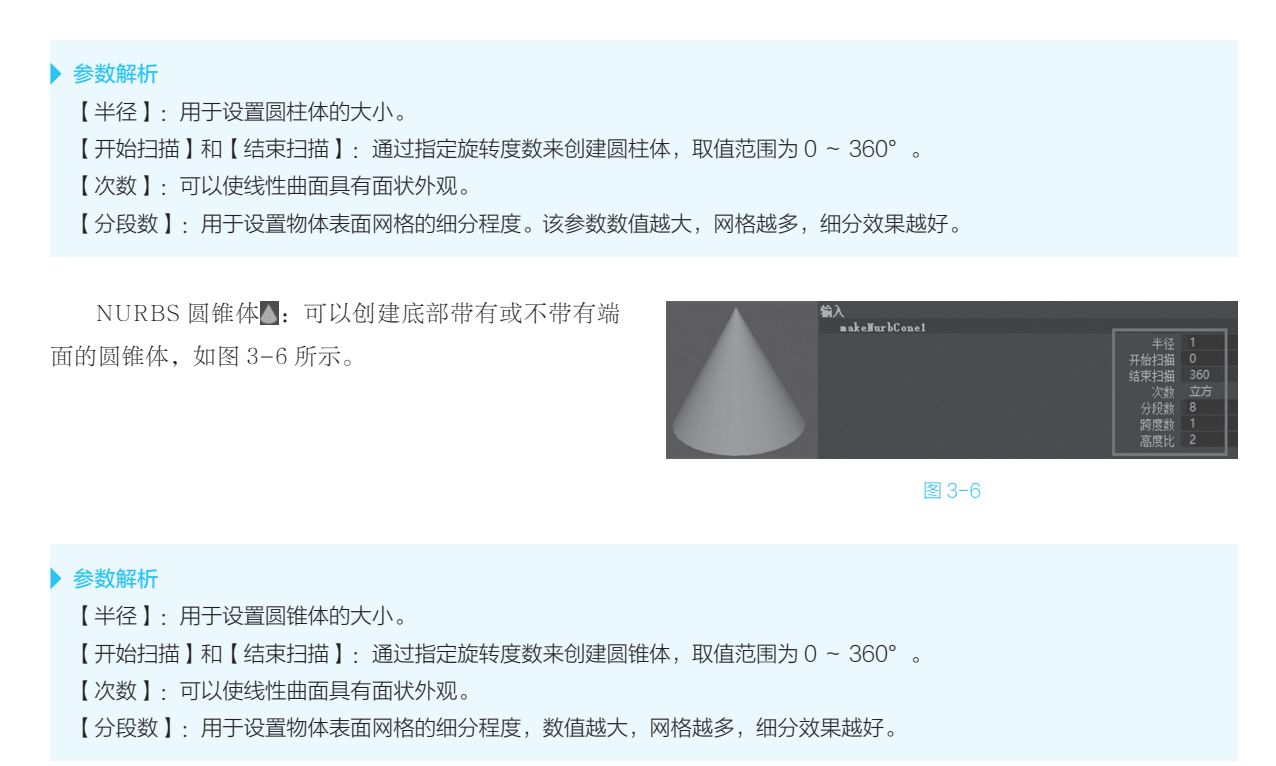

NURBS 平面**■**:用于创建由指定数量的面片组成的平坦曲面,如图 3-7 所示。

| 输入             |   |    |   |
|----------------|---|----|---|
| makeHurbPlane1 |   |    |   |
|                |   |    |   |
| 长度             |   |    |   |
| い 向面片          |   |    |   |
| V 向面片          |   |    |   |
|                | 赦 | 立方 |   |
|                | 1 |    | 4 |
|                |   |    |   |

图 3-7

#### > 参数解析

- 【宽度】:用于设置平面的大小。
- 【长度比】:用于设置平面横向的大小。
- 【高度比】:用于设置平面纵向的大小。
- 【U向面片数】:用于设置 NURBS 物体在 U 方向上的网格细分。
- 【 V 向面片数】:用于设置 NURBS 物体在 V 方向上的网格细分。
- 【次数】:可以使线性曲面具有面状外观。

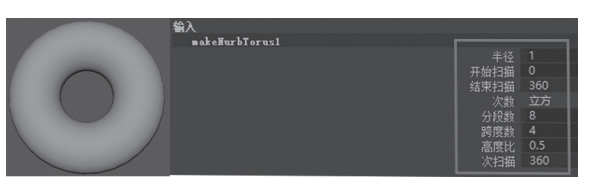

图 3-8

# ▶ 参数解析 【半径】:用于设置圆环的大小。 【开始扫描】和【结束扫描】:通过指定旋转度数来创建圆环,取值范围为0~360°。 【次数】:可以使线性曲面具有面状外观。 【分段数】:用于设置物体表面网格的细分程度。该参数数值越高,网格越多,细分效果越好。

## 3.3.2 【CV曲线】工具

【CV曲线】工具圖:通过创建控制点来绘制曲线。 双击【CV曲线】工具按钮圖,弹出【工具设置】窗口, 如图 3-9 所示。

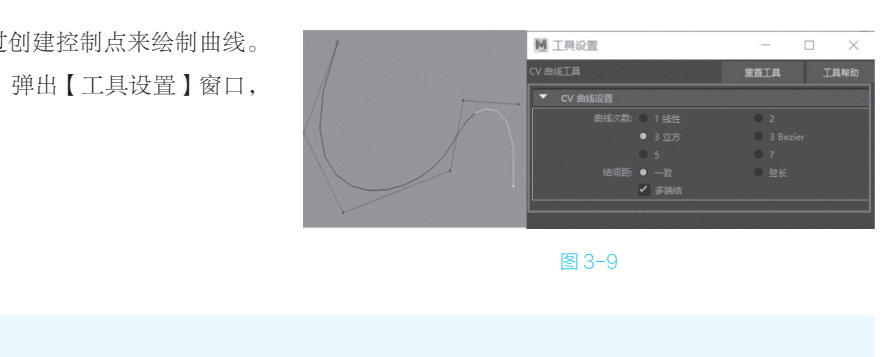

参数解析

【曲线 13. 用于设置曲线的平滑程度。数值越高,曲线越平滑。默认设置是【3 立方】,适用于大多数曲线。 【结间距】:用于设置 Maya 将 U 方向位置值指定给编辑点的方式。 【多端结】: 见 fii曲: 80: xi 端编转点将在末端 CV 上重合。

## 3.3.3 【EP曲线】工具

【EP曲线】工具2:可以精确地控制曲线转折及 圆滑程度。与【CV曲线】不同,【EP曲线】工具是 通过绘制编辑点的方式来绘制曲线的。双击工具栏中的 【EP曲线】工具按钮2,弹出【工具设置】窗口,如 图 3-10 所示。

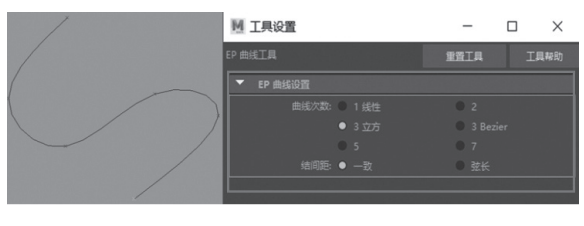

图 3-10

#### 参数解析

【曲线次数】:用于设置曲线的平滑程度。数值越高,曲线越平滑。默认设置是【3立方】,适用于大多数曲线。

снартеа З 【结间距】:用于设置 Maya 将 U 方向位置值指定给编辑点的方式。选择【一致】选项可以使生成的曲线 U 位置值更容易预测。选择【弦长】选项可以更好地分布曲率。如果使用生成的曲线构建曲面,则曲面显示纹理贴图的效果可能更好。

## 3.3.4 【Bezier曲线】工具

【Bezier 曲线】工具 : Bezier 曲线是 NURBS 曲线的子集,由两种类型的控制顶点组成——定位点和 切线。定位点是位于曲线上并确定切线的原点,而切线 确定曲线通向相邻定位点的形状。双击【Bezier 曲线】 工具按钮 , 弹出【工具设置】窗口,如图 3-11 所示。

| Bezier 工具 |        |             | 重置工具 | 工具帮助 |
|-----------|--------|-------------|------|------|
|           | 操纵器设置  |             |      |      |
|           | 操纵器模式: |             |      |      |
|           | 切线设置   |             |      |      |
|           | 选择模式:  | た<br>た<br>へ |      |      |
|           | 热键     |             |      |      |

图 3-11

#### ▶ 参数解析 【操纵器模式】:确定选择定位点并单击鼠标中键后出现的操纵器。 【选择模式】:确定如何操纵定位点和切线。【法线选择】 : 在操纵切约时 1.1线以持完整,并且切线两侧在其中任意 一侧缩放时均保持同等权重。【加权选择】☆: 在操纵切线可. 切约保持完整, 经只会缩放选定的一侧。【切线选择】☆: 3.3.5 £ri≦≅⊞ 【铅笔曲线】工具、、荷兰 NURBS 曲线。 ▶ 工具设置 X \_ 重置工具 双击【铅笔曲线 工具该印入, 弹出【工具设置】窗口, 如图 3-12 所示 • 3 曲线次数: 🕛 1 线性 图 3-12

#### 参数解析

【曲线次数】:用于设置曲线的平滑程度。数值越高,曲线越平滑。默认设置是【3立方】,适用于大多数曲线。

### 3.3.6 【三点圆弧】/【两点圆弧】工具

【三点圆弧】 [□] /【两点圆弧】 [□]:用于通过指定点并使用操纵器创建圆弧。双击【三点圆弧】/【两点圆弧】 按钮,弹出【工具设置】窗口,如图 3−13 所示。

#### 参数解析

【圆弧次数】:用于设置创建锯齿状曲线的次数。 【截面数】:用于设置曲线截面数。

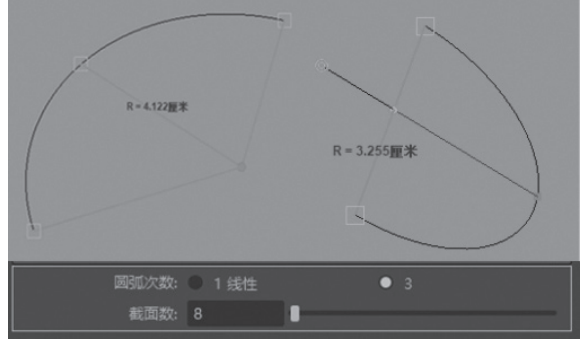

图 3-13

снартеа З

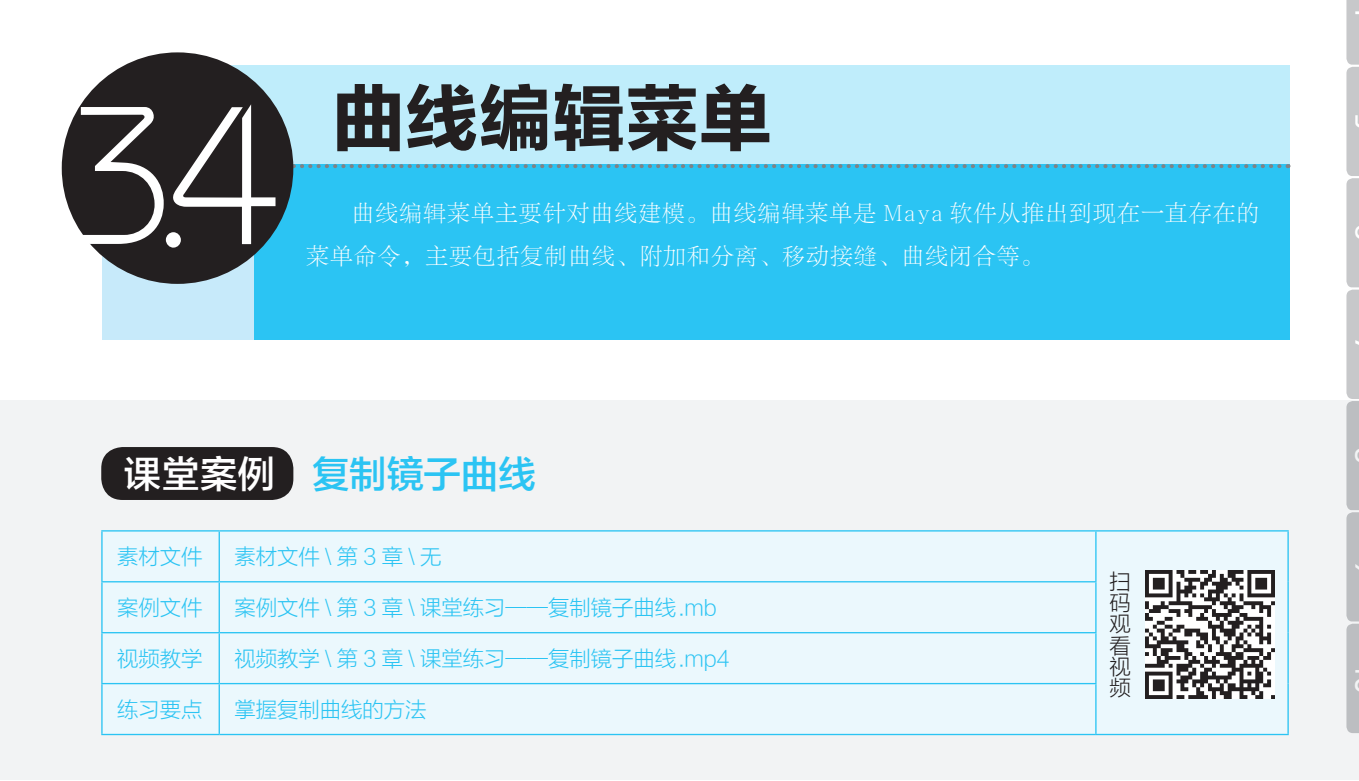

 Step 01
 打开案例文件【课堂练

 习——复制镜子曲线.mb】,如图

 3-14 所示。

Step 02 在透视图中,单击工具栏中的【显示线框】按钮 1,使镜子模型表面显示线框,图 3-15 所示。

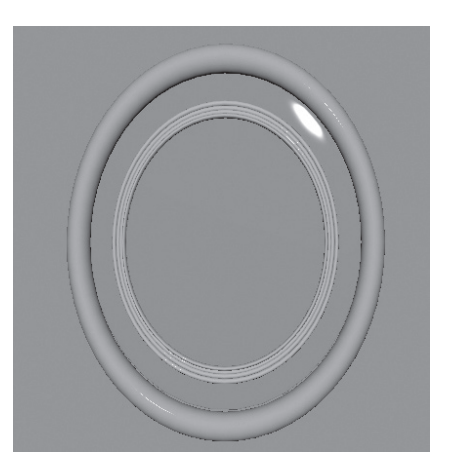

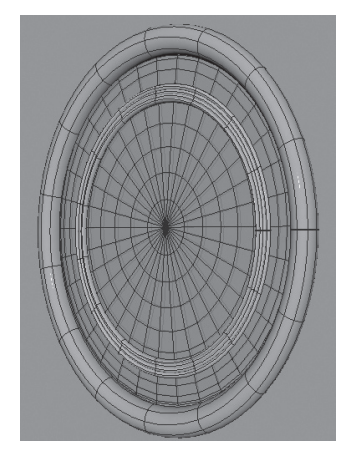

图 3-15

第3章 NURBS 建模 059

Step 03 在透视图中,选择镜子模型,单击【等参线】按钮,选择镜子表面线框,图 3-16 所示。

Step ☑ 执行菜单【曲线】>【复制曲面曲线】命令,单击工具栏中的【移动工具】按钮,将新复制的线框移动到 另一侧,案例制作完成,效果如图 3-17 所示。

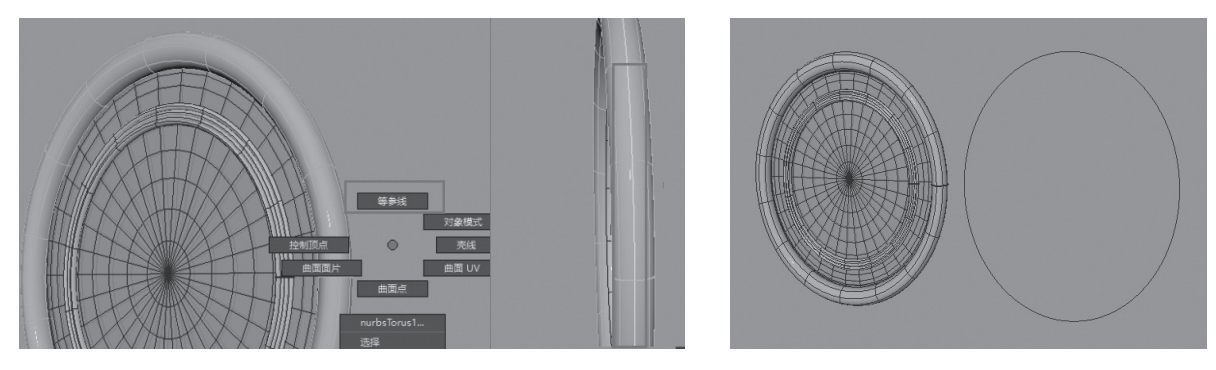

图 3-16

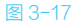

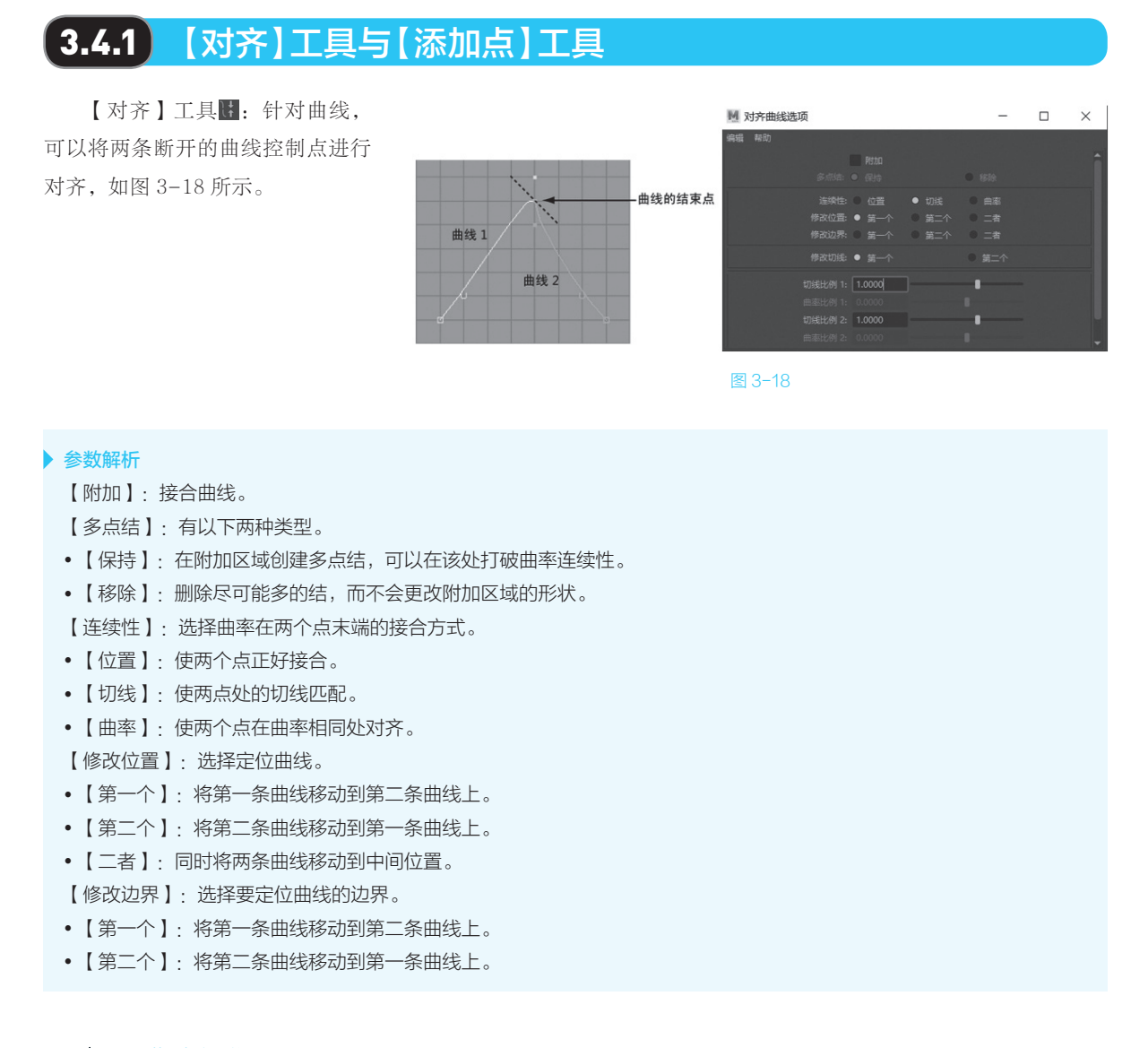